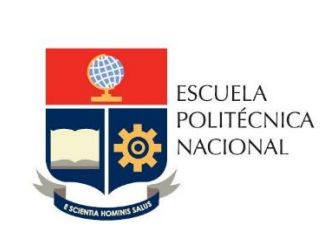

## MANUAL DE USUARIO CIENCIAS SOCIALES

2012

## **USUARIO:** COORDINADOR - DEPARTAMENTO DE CIENCIAS SOCIALES (paralelossoc) **PROCESO:** DISTRIBUCION DE PARALELOS

Previa fecha de matrículas ordinarias, se planifican los horarios para cada materia de sociales con HOR1, HOR2....HOR n, en Modulo: Planificación / Horarios / Programar Horarios. (sin profesor y sin aula)

|          |               | C                                          | Carrera | a: DEPARTAMENTO DE CIENCIAS SOCIALES |      |         |                               |      |     |     |       |        |           |        |         |        |       |        |        |
|----------|---------------|--------------------------------------------|---------|--------------------------------------|------|---------|-------------------------------|------|-----|-----|-------|--------|-----------|--------|---------|--------|-------|--------|--------|
| Materia: |               |                                            |         |                                      |      |         |                               |      |     |     |       |        |           | V      |         |        |       |        |        |
| Γ        | Materia Horas |                                            |         | Paralelo                             | Modo | Aula    | Profesor                      | Cupo | Est | Ins | Lunes | Martes | Miercoles | Jueves | Viernes | Sábado | Dicta | FechaI | FechaF |
|          | Seleccionar   | APRECIACION<br>CINEMATOGRAFIC/<br>(HSE312) | A 2     | HOR 1                                |      | SISAUDI | ESPINOSA<br>LENIN<br>VOLTAIRE | 35   | 34  | 34  |       | 9-11   |           |        |         |        |       |        |        |
|          | Seleccionar   | APRECIACION<br>CINEMATOGRAFIC/<br>(HSE312) | A 2     | HOR 2                                |      | SISAUDI | ESPINOSA<br>LENIN<br>VOLTAIRE | 36   | 33  | 33  |       | 11-13  |           |        |         |        |       |        |        |
|          | Seleccionar   | APRECIACION<br>CINEMATOGRAFIC/<br>(HSE312) | A 2     | HOR 3                                |      | SISAUDI | ESPINOSA<br>LENIN<br>VOLTAIRE | 35   | 35  | 35  |       | 15-17  |           |        |         |        |       |        |        |
|          | Seleccionar   | APRECIACION<br>CINEMATOGRAFIC/<br>(HSE312) | A 2     | HOR 4                                |      | SISAUDI | ESPINOSA<br>LENIN<br>VOLTAIRE | 35   | 27  | 27  |       |        | 11-13     |        |         |        |       |        |        |

## Distribución de Horarios Sociales

Una vez legalizadas las matrículas.

| DISTRIBUCION HORARIOS SOCIALES | ۲ |
|--------------------------------|---|
| Programar Paralelos            |   |
| Distribuir Paralelos           |   |
| Lista Distribución             |   |
| Publicar Paralelos             |   |

1. Programar Paralelos.

Se tiene el listado completo de horarios de materias sociales, con el numero de inscritos. En los casilleros de Paralelo, se deben ingresar con la nomenclatura: A1... An, donde n es el numero de paralelo del horario por materia y continuar sucesivamente por cada materia y horario.

|                            | PROGRAMAC                                                                                 | ION PAR<br>CIENCI    | ALELOS<br>ASSOCI           |               | PA<br>S        | RTAMEN         | TO DE     |                |           |                                  |
|----------------------------|-------------------------------------------------------------------------------------------|----------------------|----------------------------|---------------|----------------|----------------|-----------|----------------|-----------|----------------------------------|
|                            |                                                                                           | G                    | <b>J</b> uardar            |               |                |                |           |                |           |                                  |
| Carrera<br>Materia:        | : DEPARTAMENTO DE CIEN                                                                    | CIAS SOC             | IALES                      |               |                |                |           | *              |           |                                  |
| Inscrito:<br>>a:           | s                                                                                         |                      |                            |               |                |                |           |                |           |                                  |
| codmat                     | Materia                                                                                   | Horario              | Dia                        | De            | •              | Inscritos      | Paralelos | Est/Par        | Paralelos | Davala                           |
| HSE312                     | APRECIACION CINEMATOGRAFICA                                                               | HOR1                 | Martes                     | 9             | 11             | 62             | 1         | 62             |           | A1 A2                            |
| HSE312<br>HSE312           | APRECIACION CINEMATOGRAFICA                                                               | HOR1                 | Martes<br>Martes           | 9             | 11<br>13       | 62<br>35       | 1         | 62<br>35       |           | A1   A2     B1                   |
| HSE312<br>HSE312<br>HSE312 | APRECIACION CINEMATOGRAFICA<br>APRECIACION CINEMATOGRAFICA<br>APRECIACION CINEMATOGRAFICA | HOR1<br>HOR2<br>HOR3 | Martes<br>Martes<br>Martes | 9<br>11<br>15 | 11<br>13<br>17 | 62<br>35<br>91 | 1         | 62<br>35<br>91 |           | A1   A2     B1      C1   C2   C3 |

Una vez programados los paralelos, clic en el botón Guardar.

2. Distribuir Paralelos

Haga clic en el botón DISTRIBUIR, para correr el proceso de distribución y asignación de paralelos programados.

| DISTRIBUCI | ON PARALELOS DEPARTAMENTO DE CIENCIAS SOCIALES |   |
|------------|------------------------------------------------|---|
|            |                                                |   |
|            |                                                |   |
| Carrera:   | DEPARTAMENTO DE CIENCIAS SOCIALES              | * |
| Materia:   | ×                                              |   |
| (          | DISTRIBUIR                                     |   |

3. Lista Distribución

Muestra una lista de la distribución realizada

| LISTADO  | DE DISTRIBUCION DE PARALELOS DEPARTAMENTO DE<br>CIENCIAS SOCIALES |   |
|----------|-------------------------------------------------------------------|---|
|          | 🖨 🔀<br>Imprimir Exportar                                          |   |
| Carrera: | DEPARTAMENTO DE CIENCIAS SOCIALES                                 | * |
|          |                                                                   |   |

4. Publicar Paralelos

Una vez que se de por finalizado el proceso, haga clic en el botón PUBLICAR para que los horarios con los paralelos definitivos sea expuesto a los usuarios finales.

| PUBLICA              | R PARALELOS DEPARTAMENTO DE CIENCIAS SOCIALES |
|----------------------|-----------------------------------------------|
|                      |                                               |
| Carrera:<br>Materia: | DEPARTAMENTO DE CIENCIAS SOCIALES             |
| $\langle$            | PUBLICAR                                      |

Una vez terminada la publicación, podemos observar en Modulo: Planificación / Horarios / Programar Horarios, los horarios con la nueva nomenclatura de paralelos, conservando los cupos de la materia original y el cual debe ser actualizado.

| C                                          | arrera                                                                                                    | DEPAI                                                                                                    | RTAM                                                                                                    | ENTO DE                                  | CIENCIAS S                                                                                                    | OCIA                                                                                                    | LES                                                                                                    |                                                                                                    |                                                                                                    |                                                                                                    |                                                                                                    |                                                                                                    | ~                                                                                                    |                                                                                                    |                                                                                                    |                                                                                                    |                                                                                                    |
|--------------------------------------------|----------------------------------------------------------------------------------------------------|----------------------------------------------------------------------------------------------------|----------------------------------------------------------------------------------------------------|------------------------------------------|----------------------------------------------------------------------------------------------------|----------------------------------------------------------------------------------------------------|----------------------------------------------------------------------------------------------------|----------------------------------------------------------------------------------------------------|----------------------------------------------------------------------------------------------------|----------------------------------------------------------------------------------------------------|----------------------------------------------------------------------------------------------------|----------------------------------------------------------------------------------------------------|----------------------------------------------------------------------------------------------------|----------------------------------------------------------------------------------------------------|----------------------------------------------------------------------------------------------------|----------------------------------------------------------------------------------------------------|----------------------------------------------------------------------------------------------------|
| M                                          | ateria                                                                                                    | :                                                                                                    |                                                                                                    |                                          |                                                                                                    |                                                                                                    |                                                                                                    |                                                                                                    |                                                                                                    |                                                                                                    |                                                                                                    |                                                                                                    | ~                                                                                                    |                                                                                                    |                                                                                                    |                                                                                                    |                                                                                                    |
| Materia                                    | Horas                                                                                                    | Paralelo                                                                                                    | Modo                                                                                                    | Aula                                     | Profesor                                                                                                    | Cupo                                                                                                    | Est                                                                                                    | Ins                                                                                                    | Lunes                                                                                                    | Martes                                                                                                    | Miercoles                                                                                                    | Jueves                                                                                                    | Viernes                                                                                                    | Sábado                                                                                                    | Dicta                                                                                                    | FechaI                                                                                                    | Fecha                                                                                                    |
| APRECIACION<br>CINEMATOGRAFICA<br>(HSE312) | 2                                                                                                    | В1                                                                                                    |                                                                                                    | SISAUDI                                  | ESPINOSA<br>LENIN<br>VOLTAIRE                                                                                                    | 35                                                                                                    | 34                                                                                                    | 34                                                                                                    |                                                                                                    | 9-11                                                                                                    |                                                                                                    |                                                                                                    |                                                                                                    |                                                                                                    |                                                                                                    |                                                                                                    |                                                                                                    |
| APRECIACION<br>CINEMATOGRAFICA<br>(HSE312) | 2                                                                                                    | B2                                                                                                    |                                                                                                    | SISAUDI                                  | ESPINOSA<br>LENIN<br>VOLTAIRE                                                                                                    | 36                                                                                                    | 33                                                                                                    | 33                                                                                                    |                                                                                                    | 11-13                                                                                                    |                                                                                                    |                                                                                                    |                                                                                                    |                                                                                                    |                                                                                                    |                                                                                                    |                                                                                                    |
| APRECIACION<br>CINEMATOGRAFICA<br>(HSE312) | 2                                                                                                    | B3                                                                                                    |                                                                                                    | SISAUDI                                  | ESPINOSA<br>LENIN<br>VOLTAIRE                                                                                                    | 35                                                                                                    | 35                                                                                                    | 35                                                                                                    |                                                                                                    | 15-17                                                                                                    |                                                                                                    |                                                                                                    |                                                                                                    |                                                                                                    |                                                                                                    |                                                                                                    |                                                                                                    |
| APRECIACION<br>CINEMATOGRAFICA<br>(HSE312) | 2                                                                                                    | C1                                                                                                    |                                                                                                    | SISAUDI                                  | ESPINOSA<br>LENIN<br>VOLTAIRE                                                                                                    | 35                                                                                                    | 27                                                                                                    | 27                                                                                                    |                                                                                                    |                                                                                                    | 11-13                                                                                                    |                                                                                                    |                                                                                                    |                                                                                                    |                                                                                                    |                                                                                                    |                                                                                                    |
|                                            | Materia<br>APRECIACION<br>CINEMATOGRAFICA<br>(HSE312)<br>APRECIACION<br>CINEMATOGRAFICA<br>(HSE312)<br>APRECIACION<br>CINEMATOGRAFICA<br>(HSE312)<br>APRECIACION<br>CINEMATOGRAFICA<br>(HSE312) | Materia   Horas     Materia   Horas     APRECIACION   2     (HSE312)   APRECIACION     APRECIACION   2     (HSE312)   APRECIACION     APRECIACION   2     (HSE312)   APRECIACION     APRECIACION   2     (HSE312)   APRECIACION     CINEMATOGRAFICA   2     (HSE312)   APRECIACION     CINEMATOGRAFICA   2 | Materia   Horas   Paralelo     APRECIACION<br>(HSE312)   B1   B1     APRECIACION<br>(HSE312)   B1   B1     APRECIACION<br>(HSE312)   B2   B2     APRECIACION<br>(HSE312)   B3   B3     APRECIACION<br>(HSE312)   B3   C1 | Materia   Horas   Departant     Materia: | Materia   Horas   Paralelo   Modo   Aula     ARRECIACION<br>(HSE312)   B1   SISAUDI<br>SISAUDI<br>(HSE312)   SISAUDI<br>ARRECIACION<br>(HSE312)   B2   SISAUDI<br>SISAUDI<br>(HSE312)     ARRECIACION<br>(HSE312)   B3   SISAUDI<br>SISAUDI<br>(HSE312)   SISAUDI<br>(HSE312)     ARRECIACION<br>(HSE312)   B3   SISAUDI<br>SISAUDI<br>(HSE312)   SISAUDI<br>SISAUDI<br>(HSE312) | Materia   Horas   Paralelo   Modo   Aula   Profesor     APRECIACION<br>(HES312)   B1   SISAUDI   ESPINOSA     APRECIACION<br>(HES312)   B1   SISAUDI   ESPINOSA     APRECIACION<br>(HES312)   B2   SISAUDI   ESPINOSA     APRECIACION<br>(HES312)   B2   SISAUDI   ESPINOSA     APRECIACION<br>(HES312)   B3   SISAUDI   ESPINOSA     APRECIACION<br>(HES312)   B3   SISAUDI   ESPINOSA     APRECIACION<br>(HESTI2)   B3   SISAUDI   ESPINOSA     CINEMATOGRAFICA 2   C1   SISAUDI   ESPINOSA | Materia   DEPARTAMENTO DE CIENCIAS SOCIA     Materia:   Materia:     Materia:   SISAUDI LENIN     APRECIACION<br>(HSE312)   B1   SISAUDI LENIN   SISAUDI LENIN     APRECIACION<br>(HSE312)   B2   SISAUDI LENIN   SISAUDI LENIN   SISAUDI LENIN     APRECIACION<br>(HSE312)   B2   SISAUDI LENIN   SISAUDI LENIN   SISAUDI LENIN     APRECIACION<br>(HSE312)   B2   SISAUDI LENIN   SISAUDI LENIN   SISAUDI LENIN     APRECIACION<br>(HSE312)   B3   SISAUDI LENIN   SISAUDI LENIN   SISAUDI LENIN     APRECIACION<br>(HSE312)   CI   SISAUDI LENIN   SISAUDI LENIN   SISAUDI LENIN | Materia   Idepartamento de ciencias sociales     Materia:   Espinosa   Cupo Est     APRECIACION<br>(HES312)   B1   SISAUDI LENIN<br>SISAUDI LENIN<br>Voltaire   53   34     APRECIACION<br>(HES312)   B2   SISAUDI LENIN<br>SISAUDI LENIN<br>Voltaire   53   34     APRECIACION<br>(HES312)   B2   SISAUDI LENIN<br>SISAUDI LENIN<br>Voltaire   53   33     APRECIACION<br>(HES312)   B2   SISAUDI LENIN<br>SISAUDI LENIN<br>Voltaire   53   33     APRECIACION<br>(HES312)   B3   SISAUDI LENIN<br>SISAUDI LENIN<br>Voltaire   35   35     APRECIACION<br>(HES312)   C1   SISAUDI LENIN<br>SISAUDI LENIN<br>SISAUDI | Materia   Horas   Paralelo   Modo   Aula   Profesor   Cupo   Est   Ins     APRECIACION<br>(HES312)   Horas   Paralelo   Modo   Aula   Profesor   Cupo   Est   Ins     APRECIACION<br>(HES312)   B1   SISAUDI   ESPINOSA   35   34   34     APRECIACION<br>(HES312)   B2   SISAUDI   ESPINOSA   65   33   33     APRECIACION<br>(HES312)   B3   SISAUDI   ESPINOSA   65   35   35     APRECIACION<br>(HES312)   B3   SISAUDI   ESPINOSA   55   35   35     APRECIACION<br>(HES312)   B3   SISAUDI   ESPINOSA   55   35   35     APRECIACION<br>(HESTI2)   C1   SISAUDI   ESPINOSA   55   35   35 | Materia   Horas   Paralelo   Modo   Aula   Profesor   Cupo   Est   Ins   Lunes     Materia   Horas   Paralelo   Modo   Aula   Profesor   Cupo   Est   Ins   Lunes     APRECIACION   2   B1   SISAUDI   ESPINOSA   35   34   34     APRECIACION   2   B2   SISAUDI   ESPINOSA   25   34   34     CINEMATOGRAFICA 2   B2   SISAUDI   ESPINOSA   35   33   33     APRECIACION   2   B2   SISAUDI   ESPINOSA   35   35   35     CINEMATOGRAFICA 2   B3   SISAUDI   ESPINOSA   35   35   35     CINEMATOGRAFICA 2   B3   SISAUDI   ESPINOSA   35   35   35     CINEMATOGRAFICA 2   B3   SISAUDI   ESPINOSA   35   35   35     CINEMATOGRAFICA 2   C1   SISAUDI   ENNIN   35   37   37 | Materia   Horas   Paralelo   Modo   Aula   Profesor   Cupo   Est   Ins   Lunes   Martes     APRECIACION<br>(HES312)   B1   SISAUDI   ESPINOSA<br>UNINN<br>VOLTAIRE   35   34   34   9-11     APRECIACION<br>(HES312)   B2   SISAUDI   ESPINOSA<br>UNINN<br>VOLTAIRE   35   34   34   9-11     APRECIACION<br>(HES312)   B2   SISAUDI<br>SISAUDI<br>UNINN<br>APRECIACION<br>(HES312)   B3   SISAUDI<br>SISAUDI<br>UNINN<br>VOLTAIRE   35   35   35   11-13     APRECIACION<br>(HES312)   B3   SISAUDI<br>SISAUDI<br>UNINN<br>VOLTAIRE   35   35   35   15-17     APRECIACION<br>CINEMATOGRAFICA<br>(HES312)   C1   SISAUDI<br>SISAUDI<br>UNINN<br>VOLTAIRE   27   27   27 | Materia   Horas   Paralelo   Modo   Aula   Profesor   Cupo   Est   Ins   Lunes   Martes   Microles     APRECIACION<br>(HES312)   B1   SISAUDI   ESPINOSA<br>UNIV   35   34   34   9-11   Martes   Microles     APRECIACION<br>(HES312)   B1   SISAUDI   ESPINOSA<br>UNIV   35   34   34   9-11   Martes   Microles     APRECIACION<br>(HES312)   B2   SISAUDI   ESPINOSA<br>UNIV   55   33   33   11-13   11-13     APRECIACION<br>(HES312)   B2   SISAUDI   ESPINOSA<br>UNIV   35   35   35   15-17   11-13     APRECIACION<br>(HES312)   B3   SISAUDI   ESPINOSA<br>UNIV   35   35   35   15-17   11-13 | Carrera: DEPARTAMENTO DE CIENCIAS SOCIALES     Materia:   Materia: | Carrera: DEPARTAMENTO DE CIENCIAS SOCIALES   Materia: V   Materia: V   Materia: V   Materia: V   Materia: V   Materia: V   Materia: V   Materia: V   Materia: V   Materia: V   Materia: V   Materia: V   Materia: V V V V V V V V V V V V V V V V V V V V V V V V V V V V V V V V V V V V V V V V V V V V V V V V V V V V V V V V V V V V V V V V V V V V V V | Carrera: DEPARTAMENTO DE CIENCIAS SOCIALES   Materia V   Materia Voltaria   Profesor Cupo Est Ins Lunes Martes Miercoles Jueves Viernes Sóbado   APRECIACION<br>(HES312) B1 SISAUDI ESPINOSA<br>URINN 25 34 34 9-11 Image: Sisaudi Sisaudi Espinosa   APRECIACION<br>(HES312) B2 SISAUDI ESPINOSA<br>URINN 25 33 33 11-13 Image: Sisaudi Image: Sisaudi Image: Sisaudi Espinosa   APRECIACION<br>(HES312) B3 SISAUDI Espinosa 25 35 35 15-17 Image: Sisaudi Image: Sisaudi   APRECIACION<br>(HES312) CINEMATOGRAFICA 2 B3 SISAUDI Espinosa 35 35 15-17 Image: Sisaudi Image: Sisaudi Image: Sisaudi Image: Sisaudi Image: Sisaudi Image: Sisaudi Image: Sisaudi Image: Sisaudi Image: Sisaudi Image: Sisaudi Image: Sisaudi Image: Sisaudi Image: Sisaudi Image: Sisaudi Image: Sisaudi Image: Sisaudi Image: Sisaudi Image: Sisaudi <td>Carrera: DEPARTAMENTO DE CIENCIAS SOCIALES   Materia: Image: Colspan="6"&gt;Image: Colspan="6"&gt;Image: Colspan="6" Image: Colspan="6" Im</td> <td>Carrera: DEPARTAMENTO DE CIENCIAS SOCIALES   Materia:   Materia: VI   Materia: VI VI<!--</td--></td> | Carrera: DEPARTAMENTO DE CIENCIAS SOCIALES   Materia: Image: Colspan="6">Image: Colspan="6">Image: Colspan="6" Image: Colspan="6" Im | Carrera: DEPARTAMENTO DE CIENCIAS SOCIALES   Materia:   Materia: VI   Materia: VI VI </td |

## Ejemplo:

Paralelo origen: HOR1 cupo 90, al realizar la distribución se tiene:

B1 cupo 90 est 30, B2 cupo 90 est 30, B3 cupo 90 est 30, es decir, que el nuevo paralelo conserva el cupo origen, por lo tanto, se debe actualizar dicho cupo al numero que corresponde en este caso 30.